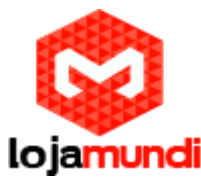

Configurando HT814 com servidor Issabel

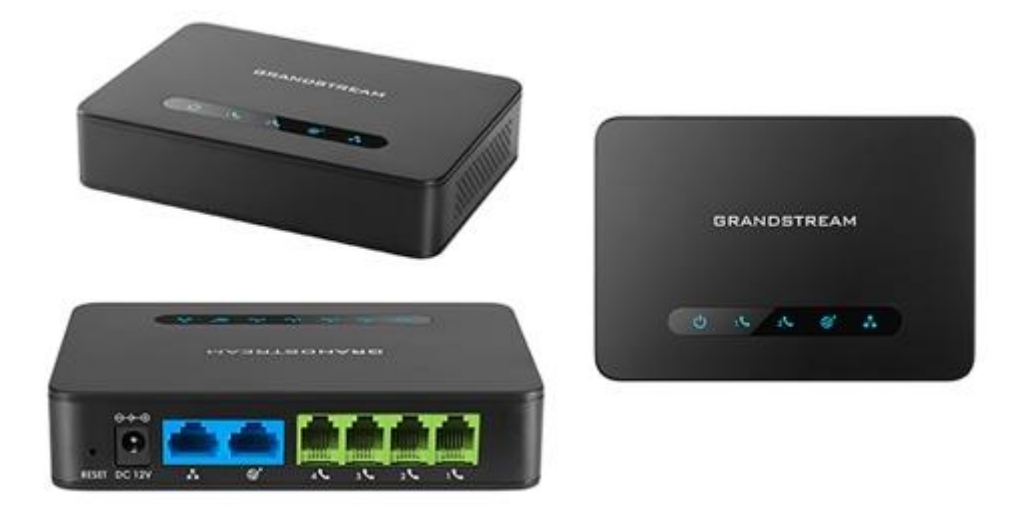

## Olá pessoal!

Este é mais um tutorial da Lojamundi e vamos ensiná-lo a configurar o Ata **HT814** de 4 portas FXS.

Ainda não tem o UCM da Grandstream? Clique aqui

## O que é o Grandstream HT814?

O ATA **HT814 Grandstream 4 FXS** é um adaptador de telefone analógico de <u>4</u> <u>portas</u> (ATA) fácil de usar com <u>4 portas FXS</u> e um roteador NAT Gigabit integrado.

HT814 Grandstream 4 FXS é construído sobre a tecnologia <u>SIP</u> ATA / <u>gateway</u> líder no mercado da <u>Grandstream</u> com milhões de unidades implantadas com sucesso no mundo todo. Este poderoso HT814 Grandstream 4 FXS possui excepcional qualidade de voz em vários ambientes de aplicação, criptografia com certificado de segurança exclusivo por unidade, provisionamento automatizado para implantação de volume e gerenciamento de dispositivos e excelente desempenho de rede para uso doméstico e de escritório.

O **HT814 Grandstream 4 FXS** oferece <u>tecnologia VoIP</u> e capacidade de roteamento para ambientes domésticos e de escritório e permite aos usuários conectar com êxito seus dispositivos analógicos a uma gerenciável e poderosa rede VoIP.

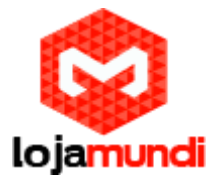

#### Vamos para configuração então, pessoal:

#### 1º Passo – Criação dos ramais:

Criaremos dentro do servidor **ISSABEL**, os 4 ramais que serão registrados no ATA FXS. Cada ramal refere-se a cada porta do **HT814**.

### No Issabel vá em: PBX $\rightarrow$ PBX CONFIGURATION $\rightarrow$ BASIC $\rightarrow$ EXTENSIONS

- Clique em Submit, para criação do seu ramal SIP.
- (User Extension) Dê um nome para seu ramal SIP.
- (**Display Name**) Refere-se ao nome que aparecerá quando for efetuada alguma ligação do seu ramal SIP.
- (Secret) Crie uma senha de registro para o ramal SIP.

| 🗲 🛈 🛍   https://20.20.20.39/config.php |                                                          |                                                                                | C Q Pesquisar  |                                     | ☆自↓  | ⋒ |   | ≡ |
|----------------------------------------|----------------------------------------------------------|--------------------------------------------------------------------------------|----------------|-------------------------------------|------|---|---|---|
| System >                               | Bagio<br>Extensions<br>Feature Codes                     |                                                                                |                | Add Exten                           | sion |   | ] | • |
| Email >                                | Outbourid Routes<br>Trunks<br>Inbound Call Control       | - Add Extension                                                                | on             | 200 <2003<br>300 <3003<br>400 <4003 | >    |   |   | Е |
| E Fax                                  | DAHDI Channel DIDs<br>Announcements                      | User Extension 🕫                                                               | 100            |                                     |      |   | - |   |
| PBX Configuration                      | CallerID Lookup Sources<br>Call Flow Control             | Display Name <sup>®</sup><br>CID Num Alias <sup>®</sup>                        | 100            |                                     |      |   |   |   |
| Voicemails                             | Follow Me<br>IVR<br>Queue Priorities                     | SIP Alias <sup>©</sup><br>- Extension Options                                  |                |                                     |      |   |   |   |
| Calls Recordings                       | Queues<br>Ring Groups<br>Time Conditions                 | Outbound CID <sup>©</sup>                                                      |                |                                     |      |   |   |   |
| Conference                             | Time Groups<br>Internal Options &<br>Configuration       | Asterisk Dial Options®<br>Ring Time®                                           | Ttr<br>Default | Override Override                   |      |   |   |   |
| Tools >                                | Conferences<br>Languages<br>Misc Applications            | Call Forward Ring Time <sup>®</sup><br>Outbound Concurrency Limit <sup>®</sup> | No Limit       |                                     |      |   |   |   |
| + Extras                               | Misc Destinations<br>Music on Hold<br>PIN Sets           | Call Waiting <sup>9</sup><br>Internal Auto Answer <sup>6</sup>                 | Disable        |                                     |      |   |   |   |
| 🚓 Addons >                             | Paging and Intercom<br>Parking Lot                       | Call Screening®<br>Pinless Dialing®                                            | Disable        |                                     |      |   |   |   |
| Security >                             | System Recordings<br>VoiceMail Blasting<br>Remote Access | Emergency CID <sup>©</sup><br>Queue State Detection <sup>©</sup>               | Vso Stato 💌    |                                     |      |   |   |   |
| D History                              | Callback                                                 | - Assigned DID/CID                                                             |                |                                     |      |   |   | - |

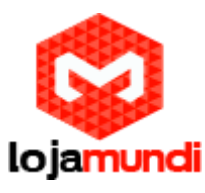

| 🗲 🛈 🗞   https://20.20.20.39/config.php |                                                                                                    |                                                                                                    | C Q Pesquisar                           |   | ☆自 | Ŧ | 俞 | ≡ |
|----------------------------------------|----------------------------------------------------------------------------------------------------|----------------------------------------------------------------------------------------------------|-----------------------------------------|---|----|---|---|---|
|                                        | Misc Destinations<br>Misc Destinations<br>Music on Hold<br>PIN Sets<br>Paging and Intercom<br>Parking Lot | Call Waiting®<br>Internal Auto Answer®<br>Call Screening®<br>Pinless Dialing®                                            | Enable  Disable Disable Disable Disable |   |    |   |   | * |
| Security                               | VoiceMail Blasting<br>Remote Access<br>Callback<br>DISA<br>Option                                         | Emergency CID<br>Queue State Detection<br>- Assigned DID/CID                                                             | Use State                               | _ |    |   |   |   |
|                                        | Unembedded IssabelPBX                                                                                     | DID Description®<br>Add Inbound DID®<br>Add Inbound CID®<br>- Device Options                                             |                                         | _ |    |   |   | E |
|                                        |                                                                                                    | chis havine uses sin termino<br>secret <sup>©</sup><br>dtmfmode <sup>©</sup><br>nat <sup>©</sup><br>- Dictation Services | admin100<br>RFC 2833                    |   |    |   |   |   |
|                                        |                                                                                                    | Dictation Service<br>Dictation Format<br>Email Address®<br>- Language                                                    | Disabled  Ogg Vorbis                    | _ |    |   |   |   |

## 2º Passo – Acessando o ATA HT814:

Para acessar o equipamento é necessário que o cabo de rede esteja conectado na porta "*LAN*", e que você tenha em sua máquina um apelido de rede, pois o IP de fábrica do Gateway é: **192.168.2.1** 

#### No Windows:

Vá até Central de Rede e Compartilhamento → Alterar Configuração do Adaptador → clique com o botão auxiliar do mouse na sua rede local → Propriedades → Protocolo TCIP4 → digite um IP fixo da sua rede → em seguida clique em Avançado, digite o apelido de IP para acessar o HT814. "192.168.2.125".

| TM) Gigabit E | Rede não ide | rvtificada    |  |
|---------------|--------------|---------------|--|
|               | LAP-Window   | v: Adapter V9 |  |
|               |              |               |  |

#### Lojamundi – CNPJ: 17.869.444/0001-60

Cond. Mansões Entre Lagos – Etapa 01 – Conj 01 – LT 28 – Cep 73255-900

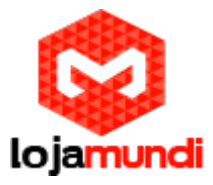

# Em distribuição Unix:

Dê o comando como super usuário: ifconfig eth0:1 192.168.2.125 netmask 255.255.255.0 up

Para acessar o equipamento, digite o IP 192.168.2.1 em seu navegador.

| Grandstream Device Configuration                         |
|----------------------------------------------------------|
| Password                                                 |
| Login                                                    |
| All Rights Reserved Grandstream Networks, Inc. 2006-2008 |

Coloque a senha padrão admin

# 2º Passo – Atribuindo IP Estático:

Vamos alterar o endereço IP do equipamento.

Acesse a aba "BASIC SETTINGS" e, então, marque a opção statically configured as.

| IP Addres | s: 💿 dynamically assigned via D | HCP   |                    |      |                   |            |
|-----------|---------------------------------|-------|--------------------|------|-------------------|------------|
|           | DHCP hostname:                  |       |                    |      |                   | (optional) |
|           | DHCP vendor class ID:           | HT8XX |                    |      |                   | (optional) |
|           | 🔵 use PPPoE                     |       |                    |      |                   |            |
|           | PPPoE account ID:               |       |                    |      |                   |            |
|           | PPPoE password:                 |       |                    |      |                   |            |
|           | PPPoE Service Name:             |       |                    |      |                   |            |
|           | 1st Preferred DNS server:       | 0     | .0                 | .0   | .0                |            |
|           | 2nd Preferred DNS server:       | 0     | .0                 | .0   | .0                |            |
|           | 3rd Preferred DNS server:       | 0     | .0                 | .0   | .0                |            |
|           | 4th Preferre d DNS server:      | 0     | .0                 | .0   | .0                |            |
| ſ         | statically configured as        |       |                    |      |                   |            |
|           | IP Address:                     | 20    | <b>.</b> 20        | .20  | <mark>.</mark> 85 | ]          |
|           | Subnet Mask:                    | 255   | <mark>.</mark> 255 | .255 | . <mark>0</mark>  |            |
|           | Default Router:                 | 20    | <mark>.</mark> 20  | .20  | <mark>.</mark> 1  |            |
|           | DNS Server 1:                   | 0     | <b>_</b> O         | .0   | <mark>.</mark> 0  |            |
|           | DNS Server 2:                   | 0     | <b>.</b> 0         | .0   | -0                |            |
|           |                                 |       |                    |      |                   |            |

Após digitar o IP desejado, selecione o modo "BRIDGE" e desabilite a porta "WAN"

Em Reply to ICMP on WAN port: selecione YES;

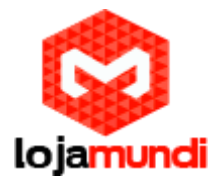

Em WAN side HTTP/Telnet access: selecione YES;

| T/DHCP Server Information & ( | Configuration:                                                      |
|-------------------------------|---------------------------------------------------------------------|
| Device Mode:                  | NAT Router      Bridge                                              |
| NAT maximum ports:            | 1024 (range: 0 - 4096, default is 1024)                             |
| NAT TCP timeout:              | 3600 (range: 0 - 3600, default is 3600)                             |
| NAT UDP timeout;              | 300 (range: 0 - 3600, default is 300)                               |
| Uplink bandwidth:             | Disabled •                                                          |
| Downlink bandwidth:           | Disabled •                                                          |
| Enable UPnP support:          | No O Yes                                                            |
| Reply to ICMP on WAN port:    | No • Yes (Unit will not respond to PING from WAN side if set to No) |
| WAN side HTTP/Telnet access:  | No Yes (WAN side access will be rejected if set to No)              |

Agora altere a porta de conexão ethernet do HT814, retirando da porta **LAN** e conectando por meio da **WAN**.

Então clique em "**APPLY**", em seguida "**REBOOT**" para que as configurações sejam aplicadas.

## 2º Passo – Inserindo os tons brasileiros no equipamento

Clique na aba "ADVANCED SETTINGS" e aplique os seguintes tons de linha.

Estes são os parâmetros de tons brasileiros.

System Ring Cadence: c=1000/4000;

Dial Tone f1= 425@-10,f2=0@-10,c=0/0;

Ringback Tone= f1=425@-10,f2=0@-10,c=100/400;

Busy Tone f1= 425@-10,f2=0@-10,c=25/25;

Reorder Tone = f1=425@-10,f2=0@-10,c=25/25;

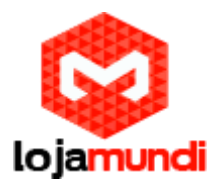

| System Ring Cadence:     | c=1000/4000;                                 |                                                                                  |
|--------------------------|----------------------------------------------|----------------------------------------------------------------------------------|
|                          | Dial Tone:                                   | f1=425@-10,f2=0@-10,c=0/0;                                                       |
|                          | Ringback Tone:                               | f1=425@-10,f2=0@-10,c=100/400;                                                   |
| Call Progress Tones:     | Busy Tone:                                   | f1=425@-10,f2=0@-10,c=25/25;                                                     |
|                          | Reorder Tone:                                | f1=425@-10,f2=0@-10,c=25/25;                                                     |
|                          | Confirmation Tone:                           | f1=350@-11,f2=440@-11,c=100/100-100/100-100/100;                                 |
|                          | Call Waiting Tone:                           | f1=440@-13,c=300/10000-300/10000-0/0;                                            |
|                          | Prompt Tone:                                 | f1=350@-13,f2=440@-13,c=0/0;                                                     |
|                          | Syntax: f1=val[,f2=<br>(Frequencies are in H | val[,c=on1/off1[-on2/off2[-on3/off3]]]];<br>[z and cadence on and off are in ms) |
| Prompt Tone Access Code: | No default.)                                 | (Key pattern to get Prompt Tone. Maximum 20 digits.                              |

## 3º Passo – Criando ponte de comunicação entre o servidor e o HT814:

Em Profile 1, digite o IP do seu servidor "Primary SIP Server".

| STATUS BASIC SETTINGS      | <u>ADV</u> | ANCED SETT | INGS | PROFILE 1       | PROFILE 2      | FXS PORTS        |                       |
|----------------------------|------------|------------|------|-----------------|----------------|------------------|-----------------------|
| Profile Active:            | O N∘       | Yes        |      |                 |                |                  |                       |
| Primary SIP Server:        | 20.20.20.3 | 39         |      | (               | e.g., sip.myco | mpany.com, or    | IP address)           |
| Failover SIP Server:       |            |            |      | (               | Optional, used | l when primary   | server no response)   |
| Prefer Primary SIP Server: | ⊙ No       | 🔵 Yes      | (yes | - will register | to Primary Se  | rver if Failover | registration expires) |
| Outbound Proxy:            | any)       |            |      | (               | e.g., proxy.my | provider.com,    | or IP address, if     |

Em **FXS PORTS**, registraremos os ramais SIP que foram criados em nosso servidor **ISSABEL**:

|        |             | <u>STATUS</u> | BASIC SETTINGS  | ADVANCE | ED SETTINGS | <u>PROFILE 1</u> | PROFILE 2   | FXS PORTS |  |
|--------|-------------|---------------|-----------------|---------|-------------|------------------|-------------|-----------|--|
| User : | Settings    |               |                 |         |             |                  |             |           |  |
| Port   | SIP User ID | Authentica    | ate ID Password | Name    | Profile ID  | Hunting Group    | Enable Port |           |  |
| 1      | 100         | 100           | •••             | 100     | Profile 1 🔻 | None 🔻           | 🔍 No 🖲      | Yes       |  |
| 2      | 200         | 200           | •••             | 200     | Profile 1 🔻 | None 🔻           | 🔍 No 🖲      | Yes       |  |
| 3      | 300         | 300           | •••             | 300     | Profile 1 🔻 | None 🔻           | 🔍 No 🖲      | Yes       |  |
| 4      | 400         | 400           |                 | 400     | Profile 1 🔻 | None 🔻           | 0 No 🖲      | Yes       |  |

Agora, em "**STATUS**", será mostrado o seu **HT814** registrado com o seu servidor de telefonia.

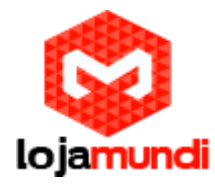

| Port Status: | Port  | Hook    | User ID | Registration |
|--------------|-------|---------|---------|--------------|
|              | FXS 1 | On Hook | 100     | Registered   |
|              | FXS 2 | On Hook | 200     | Registered   |
|              | FXS 3 | On Hook | 300     | Registered   |
|              | FXS 4 | On Hook | 400     | Registered   |

Tudo Pronto! Até o próximo tutorial.